# **Running Multicore K-Nearest Neighbor on amazon EC2**

# Pseudo Code

- Input: Reference points R, Query points Q
- Step 1: Compute the distance of each point in Q with points in R.
- Step 2: Create a Distance matrix  $m \times n$  where m are the query points and n are the distance points.
- Step 3: Sort each row in the matrix
- Step 4: Select the K nearest neighbors for each query point
- Output: Query point with K nearest neighbors

## How to run the code

- Step 1: Logon to Amazon AWS and under Services select 'EC2'. Click on Launch Instance button.
- Step 2: Under the Quick Start column on the left, click on Community AMIs
- Step 3: Search for "ubuntu 14.0", select the first AMI "ubuntu/images/ebs/ubuntu-trusty-14.04-amd64-server-20140416.1 - ami-018c9568". Click on 'Select' on the right side of the instance.

| Quick Start     | O starts 440                                                                 |                       |               |                     |  |  |
|-----------------|------------------------------------------------------------------------------|-----------------------|---------------|---------------------|--|--|
| My AMIs         |                                                                              |                       | X             |                     |  |  |
| AWS Marketplace | ubuntu/images/ebs/ubuntu-trusty-14.04-amd64-server-20140416.1 - ami-018c9568 |                       |               |                     |  |  |
| Community AMIs  | 1                                                                            | Root device type: ebs | Virtualizatio | n type: paravirtual |  |  |

**Step 4**: Select the 'Compute Optimized', 'c3.2xlarge' instance and click on 'Next: Configure Instance Details'; at the bottom right.

| Compute optimized | c3.xlarge  | 14 | 4  | 7.5 | 2 x 40 (SSD)  | Yes |
|-------------------|------------|----|----|-----|---------------|-----|
| Compute optimized | c3.2xlarge | 28 | 8  | 15  | 2 x 80 (SSD)  | Yes |
| Compute optimized | c3.4xlarge | 55 | 16 | 30  | 2 x 160 (SSD) | Yes |

Step 5: Keep everything same and click on 'Next: Add Storgae'.

Step 6: Increase the size to 20 Gib and change the 'type' from 'Magnetic' to 'General Purpose (SSD)' and click on 'Next: Tag Instance'.

| Туре (j)           | Device (j) | Snapshot (j)  | Size (GiB) (j | Volume Type $(i)$       | IOPS (j)  | Delete on<br>Termination<br>(i) |
|--------------------|------------|---------------|---------------|-------------------------|-----------|---------------------------------|
| Root               | /dev/sda1  | snap-7ac25ca6 | 20            | General Purpose (SSD) < | 60 / 3000 | V                               |
| Instance Store 0 • | /dev/sdb ▼ | N/A           | N/A           | N/A                     | 24 / 3000 | N/A                             |

Step 7: Name the instance as 'MulticoreInstance' and click on 'Next: Configure Security Group'.

| Key (127 cha | aracters maximum)       | Va | alue (255 characters maximum) |
|--------------|-------------------------|----|-------------------------------|
| Name         |                         | M  | ulticoreInstance              |
| Create Tag   | (Up to 10 tags maximum) |    |                               |

- **Step 8**: Next comes the 'Configure Security Group', keep the default settings and click "Next: Review and Launch".
- Step 9: Just check that what we configured is showing up. Click on "launch".
- Step 10: In the 'Select existing Key pair or create a new key pair' dialog box, select create new key pair and name it. We gave the name 'dmkd\_cpu'. This key pair file will be used to login to the instance. Click on 'Download Key Pair' and click on Launch instance.
- **Step 11**: If everything went well Launch Status page will show up with "Your instance is now launching" statement. Click on "View Instance" button on bottom right. You could see you instance in the running instances by the name '**MulticoreInstance**'.

| MulticoreInstance i-c1f096eb | c3.2xlarge us-east-1c | running |
|------------------------------|-----------------------|---------|
|------------------------------|-----------------------|---------|

Step 12: When you select the instance, Instance description shows up at the bottom. Copy the 'Public DNS' value, it will be something like 'ec2-.....-amazonaws.com'.

#### Windows Login

- Step 1: Open 'Puttygen' and in the dialogbox click on 'Load' and select the keypair file which you downloaded in Step 10 "dmkd\_cpu.pem". In the search dialog box, select 'All files' at the bottom right which will show the '.pem' file. Click on open and click 'OK' for successful import notice. Click on 'Save private key' at the bottom right and click 'yes' to the warning. Save the file with the same name and without the '.pem' extension, Putty will automatically add the .ppk extension to the newly created file.
- Step 2: Open <u>Putty</u> and in the 'Host name' type 'ubuntu@<DNS value which you copied in Step 12>. Like 'ubuntu@ec2-.....-amazonaws.com'.
- **Step 3**: Under the connection category in the left panel, select the '+' near 'SSH' and click on 'Auth'. Browse for the '.ppk' which we created in Step 12 and click open. If everything goes well, it will connect to the amazon instance.

## **Copying Code**

- Step 1: Open '<u>WinSCP</u>' and in the dialog box for 'Host name', paste the DNS name which you copied in Step 12 of instance creation. Under User name, type "ubuntu" and click on 'Advanced' under Password text box.
- **Step 2**: In the 'Advanced Site Settings' pop up, click on 'Authentication' under 'SSH' in the left column. Browse for the Private Key file '.ppk' which you created in Step 1 of 'Windows Login'.
- Step 3: Click on 'Login' in the main window and it will connect you the amazon AWS instance.
- **Step 4**: Browse to the Multicore\_KNN code in the left window and copy the folder on the right side (on instance, /home/ubuntu). Close WinSCP, once done.

## **Running the Code**

Step 1: Follow Step 2 of Windows Login and connect to the instance.

Step 2: Install Java. Add following PPA and install the latest Oracle Java (JDK) 7 in Ubuntu

- a) Type '\$ sudo add-apt-repository ppa:webupd8team/java'
- b) Type '\$ sudo apt-get update && sudo apt-get install oracle-jdk7-installer'
- c) Check if Ubuntu uses JDK 7 by typing 'java -version'. It will show something like this

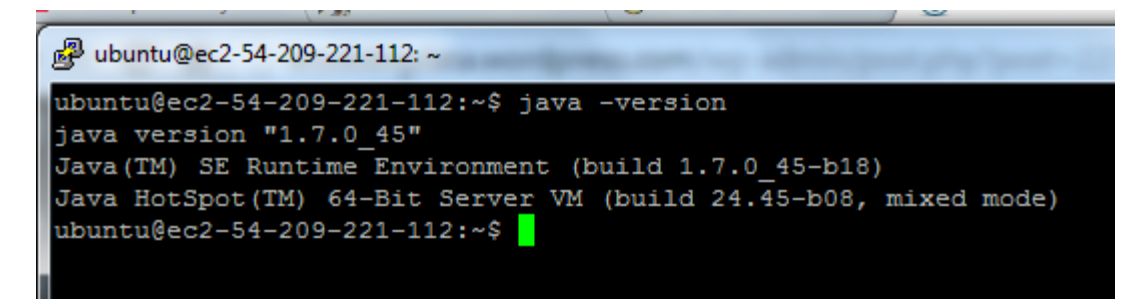

Step 3: Browse to the Multicore\_KNN directory and check if we have the following:

- a) 'build' directory
- b) 'nbproject' directory
- c) 'src' directory
- d) 'sampledata' directory
- e) 'build.xml' file
- f) 'manifest.mf' file

Step 4: Browse to the 'src' directory by typing

\$ cd src/

Check if we have the directory named 'Datasets' there

Now type the following

\$ java knn datasets/dna.train.txt datasets/dna.test.txt 5 0

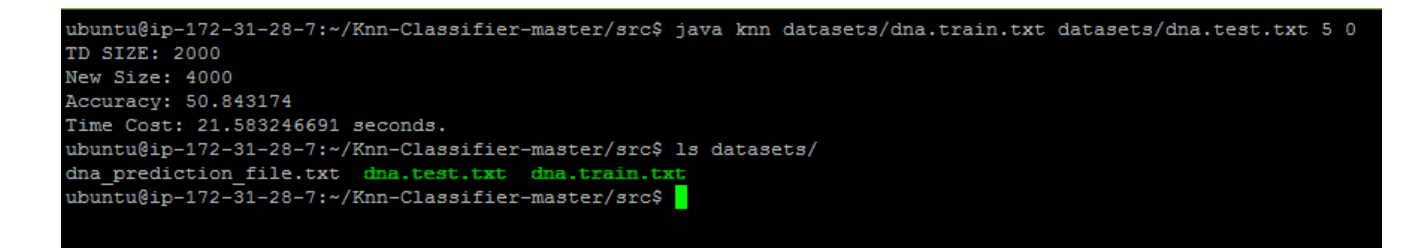

There are 4 arguments to the above command

```
Args[0]-> location of the training data file
Args[1]-> location of the test data file
Args[2]-> Number of Nearest neighbors(K)
Args[3]-> Distance metrics

        a. 0 for Euclidean
        b. 1 for Cosine
```

Step 7: When done, check the 'datasets/dna\_prediction\_file.txt' file to get the classification.

The command line result shows the Accuracy in classifying with the selected distance measure and the time taken to execute the code.

There are many other sample datasets provided under 'Multicore\_KNN/sampledata' for trying out the algorithm with other data.

**Cleanup** (**Important**)

- Step 1: Logon to Amazon AWS and under Services select 'Ec2'.
- Step 2: Under the 'Instances' tab in the left column; click on 'Instances'.
- Step 3: Locate your instance (here MulticoreInstance) and select it. On the top locate 'Actions' drop down button and click 'Stop' to stop instance. You can start it and connect to the same settings whenever you want. If you terminate it, you have to create a new instance all together.